# 11. Users and Roles

#### Overview

Sitefinity users (also referred to as CMS Users) are users who can conduct content management and/or administrative tasks with a given Web site project. Such users can be managed by any user who is granted the Manage Users permission.

A user role is a group of users associated with a set of user privileges. Roles are an efficient way to manage permissions for groups of users as they classify users with similar characteristics and responsibilities. Roles also determine which portions of CMS a user can view.

There is one role that is automatically created with each new Sitefinity project: the Administrators role. The admin user is assigned to it by default and granted full global, modules and site map permissions. You cannot:

- restrict the permissions granted to the Administration role
- delete the Administrators role
- delete the last user in the Administrators role.

You can define the set of privileges for each role and assign users to roles. All users assigned to a given role inherit the permissions defined for that role. A user can be assigned zero, one, or many roles.

For example, Josh belongs to the Editors role that allows him to edit pages. However, the administrator decides to allow Josh to edit post comments, too. So, the administrator should choose between:

• creating a new role where this particular permission is allowed and adding Josh to it.

or

• modifying the Editors role and granting all users assigned to it this additional permission.

#### At the **Administration** > **Users** tab, you can:

- create roles and user accounts
- modify user profiles
- view and sort users

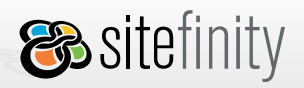

- delete users and roles
- assign users to roles
- remove users from roles

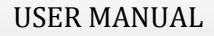

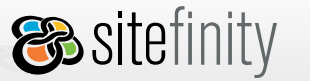

### Creating a User Account

Follow the steps below to create a new user. We assume that the currently logged user belongs to the Administrators role.

1. Go to the **Administration** > **Users**. You will see a list of all available users.

| Users         |                    |                            |                      |           |
|---------------|--------------------|----------------------------|----------------------|-----------|
| 👍 Create user |                    | Search users by U          | sername 💌 for        | Search    |
| All U         | sers               |                            |                      |           |
| Select        | user(s) and:   🗴 🚺 | Delete or Assign to role 💌 |                      |           |
|               | <u>Username</u>    | <u>Email</u>               | Creation Date        |           |
|               | admin              | admin@test.com             | 3/26/2007 3:05:51 PM | Profile   |
|               | Josh               | joshtw@span.com            | 3/27/2007 6:14:01 PM | Profile 🗊 |
|               | Rebecca            | rebecca@test.com           | 3/27/2007 6:40:58 PM | Profile 🗊 |

- 2. Click Create user.
- 3. A form with the user profile fields opens. All fields in the **Membership Info** section are required.

| Users > Create new            |                                                                                   |  |  |
|-------------------------------|-----------------------------------------------------------------------------------|--|--|
| ▲ <u>Back to users</u> Or, cr | <ul> <li>Back to users Or, create user. Mandatory fields are marked *.</li> </ul> |  |  |
| Membership Info               |                                                                                   |  |  |
| Username *                    | Josh                                                                              |  |  |
| Password *                    | ••••                                                                              |  |  |
| Confirm Password * ●●●●       |                                                                                   |  |  |
| Email *                       | joshtw@span.com                                                                   |  |  |

- 4. Enter the user details.
- 5. Assign the user to role(s) by checking the role(s) in the checkbox list. You can also do that later.

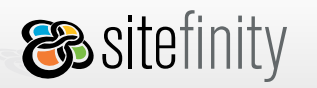

6. Click **Create this user**.

| User Details                                         |                                                    |
|------------------------------------------------------|----------------------------------------------------|
| First name                                           | Josh                                               |
| Last name                                            | Turner                                             |
| Roles                                                |                                                    |
| A role is a group o<br>□ Administrators<br>☑ Editors | f users associated with a set of user permissions. |
| Create this u                                        | iser or <u>Cancel</u>                              |

7. The new user is shown in the list:

| User   | s                |                          |                      | 3         |
|--------|------------------|--------------------------|----------------------|-----------|
| 👍 Ci   | reate user       | Search users by          | Username 💌 for       | Search    |
| All U  | sers             |                          |                      |           |
| Select | user(s) and:   🧴 | Delete or Assign to role | -                    |           |
|        | <u>Username</u>  | <u>Email</u>             | Creation Date        |           |
|        | admin            | admin@test.com           | 3/26/2007 3:05:51 PM | Profile 🗊 |
|        | Josh             | joshtw@span.com          | 3/27/2007 6:14:01 PM | Profile 🗊 |
|        | Rebecca          | rebecca@test.com         | 3/27/2007 6:40:58 PM | Profile 🗊 |

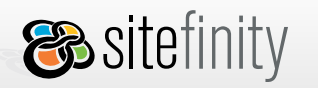

## **Editing User Details**

1. Click the **Profile** link in the list of users.

| Users  |                    |                            |                      |           |
|--------|--------------------|----------------------------|----------------------|-----------|
| 👍 Cr   | reate user         | Search users by Us         | ername 💌 for         | Search    |
| All U  | sers               |                            |                      |           |
| Select | user(s) and:   🍵 [ | Delete or Assign to role 💌 |                      |           |
|        | <u>Username</u>    | <u>Email</u>               | Creation Date        |           |
|        | admin              | admin@test.com             | 3/26/2007 3:05:51 PM | Profile 🎁 |
|        | Josh               | joshtw@span.com            | 3/27/2007 6:14:01 PM | Profile   |
|        | Rebecca            | rebecca@test.com           | 3/27/2007 6:40:58 PM | Profile 🎁 |

2. The user profile form opens. Apply your changes. You cannot change the Username and Password. When you are done, click **Save user info**.

| Membership Info                 |                                               |  |  |
|---------------------------------|-----------------------------------------------|--|--|
| Username                        | Josh                                          |  |  |
|                                 | The username cannot be changed                |  |  |
| Email *                         | josh@test.com                                 |  |  |
| User Details                    |                                               |  |  |
| First name                      | Josh                                          |  |  |
| Lastname                        | Turner                                        |  |  |
| Roles                           |                                               |  |  |
| A role is a group of user       | 's associated with a set of user permissions. |  |  |
| C Administrators                |                                               |  |  |
| Editors                         |                                               |  |  |
| Save user info or <u>Cancel</u> |                                               |  |  |

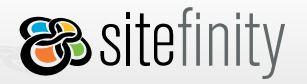

## Managing Users and Roles

Click a role in the left pane and all users assigned to it will be displayed:

| Barrier                      | Users       |                       |                           |                      |           |
|------------------------------|-------------|-----------------------|---------------------------|----------------------|-----------|
| All Users                    | 👍 Create    | user                  | Search users by 🔽         | Isername 👤 for       | Search    |
| Users by role:               | All Users   |                       |                           |                      |           |
| Administrators (1)           | Select user | (s) and:   💼 <u>D</u> | elete or Assign to role 💌 | ]                    |           |
| Editors (2)                  |             | <u>ername</u>         | <u>Email</u>              | Creation Date        |           |
| Create a role   Manage roles | 🗖 Aa        | ron                   | arn@test.com              | 3/28/2007 6:49:52 PM | Profile 🎁 |
| 1                            | 🗖 ad        | min                   | admin@test.com            | 3/26/2007 3:05:51 PM | Profile 🎁 |
| Users by username            | 🗖 Ed        |                       | ed@test.com               | 3/28/2007 6:51:01 PM | Profile 🎁 |
| <u>A B C D E E G H I J K</u> | 🗖 Jo        | sh                    | josh@test.com             | 3/28/2007 3:38:22 PM | Profile 🎁 |
| LMNOPQRSIUV<br>WXYZAU        | ☐ Re        | becca                 | reb@test.com              | 3/28/2007 6:49:19 PM | Profile 🞁 |

From here, it is most convenient to:

- **a.** remove users from the current role;
- **b.** delete users;

7

Josh

- J:££. C.
- d.

| c.<br>d. | assign users to a<br>edit user profiles | different role;                 |                                               |           |
|----------|-----------------------------------------|---------------------------------|-----------------------------------------------|-----------|
| User     | s                                       |                                 |                                               |           |
| 👍 c      | reate user                              | Search users by Use             | ername 💌 for                                  | Search    |
| Аррі     | rovers a                                | b                               | C                                             | d         |
| Select   | user(s) and 📲 <u>U</u>                  | nassign from 'Approvers' I 🛍 De | lete or Assign to role 💌                      |           |
| Г        | <u>Username</u>                         | Email                           | Assign to role<br>C Administrators<br>Editors |           |
| •        | Rebecca                                 | reb@test.com                    | 3/28/2007 6:49:19 PM                          | Profile 🗊 |
|          | Aaron                                   | arn@test.com                    | 3/28/2007 6:49:52 PM                          | Profile   |
|          |                                         |                                 |                                               |           |

josh@test.com

Remember that a user cannot do ANYTHING in Sitefinity until he/she is assigned to a role that has been given permissions.

3/28/2007 3:38:22 PM

Profile

Î

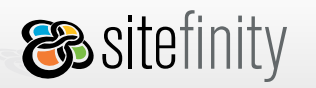

#### Deleting a User

To delete a user, click the trashcan icon in the list of users. Any content modifications made by the user, even not yet approved will be saved.

| Users  |                  |                            |                      |           |
|--------|------------------|----------------------------|----------------------|-----------|
| 👍 Ci   | reate user       | Search users by Us         | ername 💌 for         | Search    |
| All U  | sers             |                            |                      |           |
| Select | user(s) and:   🗴 | Delete or Assign to role 💌 |                      |           |
|        | <u>Username</u>  | Email                      | Creation Date        |           |
|        | admin            | admin@test.com             | 3/26/2007 3:05:51 PM | Profile 🗊 |
|        | Josh             | josh@test.com              | 3/27/2007 6:14:01 PM | Profile 🎁 |
|        | Rebecca          | rebecca@test.com           | 3/27/2007 6:40:58 PM | Profile   |

You can perform group deletion by selecting and clicking the **Delete** link or trashcan icon above the list.

| User   | Users                     |                           |                      |           |  |
|--------|---------------------------|---------------------------|----------------------|-----------|--|
| de c   | reate user                | Search users by Us        | ername 💌 for         | Search    |  |
| All U  | sers                      |                           |                      |           |  |
| Select | user(s) and:   볩 <u>D</u> | elete or Assign to role 💌 |                      |           |  |
|        | <u>Username</u>           | Email                     | Creation Date        |           |  |
|        | admin                     | admin@test.com            | 3/26/2007 3:05:51 PM | Profile 🗊 |  |
| V      | Josh                      | josh@test.com             | 3/27/2007 6:14:01 PM | Profile 🗊 |  |
| ⊽      | Rebecca                   | reb@test.com              | 3/28/2007 3:03:26 PM | Profile 🗊 |  |

**USER MANUAL** 

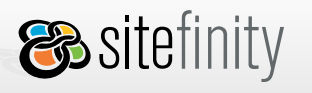

<mark>⊗telerik</mark>

### **Changing Current User Details**

Each Sitefinity user can change their user profile.

To edit your email, first name and last name:

- 5. Log in Sitefinity.
- 6. Click **My Profile** in the top right corner of the screen:

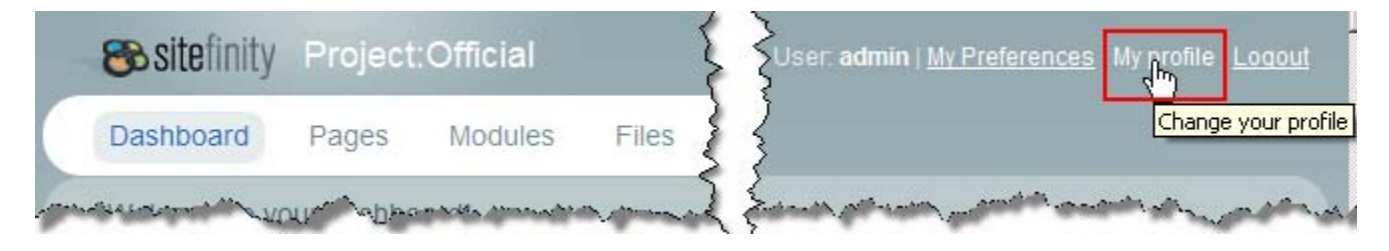

7. The user profile form opens. Apply your changes. You cannot change your username.

| My Profile        | My Profile                                                                       |                    |  |  |
|-------------------|----------------------------------------------------------------------------------|--------------------|--|--|
| Profile           | Membership Info                                                                  | * Mandatory fields |  |  |
| J Change password | Username <b>admin</b><br>The username cannot be cha<br>Email * admin@telerik.com | anged              |  |  |
|                   | User Details<br>First name Josh<br>Last name Joshua                              |                    |  |  |
|                   | Save user info                                                                   |                    |  |  |

8. Click **Save user info**.

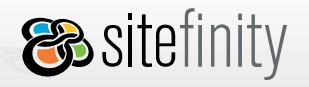

To change your password:

- 6. Click the **Change Password** link in the left pane.
- 7. Enter your old password.
- 8. Enter your new password.
- 9. Re-enter your new password.
- 10. Click Change password.

| My Profile                 | My Profile                                                                                                    |  |  |
|----------------------------|----------------------------------------------------------------------------------------------------|--|--|
| Profile<br>Change password | Change your password       * Mandatory fields         Password *       •••••         New password *       ••••••         Confirm new password *       ••••••• |  |  |
|                            | Change password                                                                                                    |  |  |

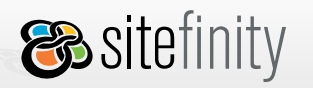

#### Creating a Role

Follow the steps below to create a new Sitefinity user role. We assume the currently logged user is assigned to the Administrators role.

- 1. Click the **Administration** tab.
- 2. Click the **Create a role** link in the left pane.

|                                              | Users                     |                           | 7              |
|----------------------------------------------|---------------------------|---------------------------|----------------|
| Browse users:                                | 🖶 Create user             | Search users by User      | name 💌 fo      |
| Users by role:                               | All Users                 |                           |                |
| <u>Administrators</u> (1) <u>Editors</u> (1) | Select user(s) and:   🛍 🗋 | elete or Assign to role 🔽 |                |
|                                              | Username                  | <u>Email</u>              | <u>Creat</u> i |
| Create a role Manage roles                   | 🗖 admin                   | admin@test.com            | 3/26/2         |
|                                              | 🗖 Josh                    | josh@test.com             | 3/28/201       |

3. Type the desired role name:

| Browse users:                                                 |
|---------------------------------------------------------------|
| Users by role:                                                |
| <ul> <li>Administrators (1)</li> <li>Editors (1)</li> </ul>   |
| <u>Create a role   Manage roles</u><br>Role name<br>Approvers |
| Create                                                        |

4. Click Create.

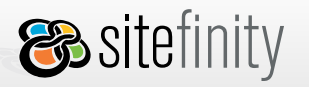

#### Deleting a Role

Follow the steps below to delete a user role. We assume the currently logged user is assigned to the Administrators role.

- 1. Click the **Administration** tab.
- 2. Click the **Manage roles** link in the left pane.

| Proweo usore:                                                             | Users                     |                            |             |
|---------------------------------------------------------------------------|---------------------------|----------------------------|-------------|
| All Users                                                                 | 👍 Create user             | Search users by User       | name 💌 🔥    |
| Users by role:                                                            | All Users                 |                            |             |
| <ul> <li><u>Administrators</u> (1)</li> <li><u>Editors</u> (1)</li> </ul> | Select user(s) and:   🗴 🗊 | Delete or Assign to role 💌 |             |
|                                                                           | Username                  | <u>Email</u>               | <u>Crea</u> |
| Create a role Manage roles                                                | 🗖 admin                   | admin@test.com             | 3/26/2      |
|                                                                           | 🗖 Josh                    | josh@test.com              | 3/28/1      |

- 3. You will see a list of all available roles.
- 4. Click the trashcan icon next to the role you want to delete.

| Roles          |                |   |            |
|----------------|----------------|---|------------|
| Role name      | Create         |   |            |
| Role           | Assigned Users |   |            |
| Administrators |                | 1 | View Users |
| Approvers      |                | 0 | View Users |
| Editors        |                | 1 | View Users |

You cannot delete a role to which there are users assigned. You can use the **View Users** link to temporarily remove users from the role you want to delete.

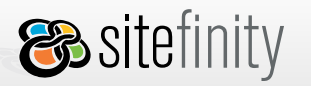

<mark>⊗telerik</mark>

# 12. Permissions

Permissions are rights that define the type of actions a given user can perform. If a Sitefinity user does not have any permission, they can only navigate through the public part of the site.

There are two explicit permission settings in Sitefinity: Allow and Deny.

There is also an implicit deny setting available: Unset.

Deny

Denies authorization for the user role to perform the action stated. Deny is the most powerful permission setting in Sitefinity. If a user belongs to a role that has a specific permission set to Deny, that user cannot perform that function, even if he or she belongs to another role that has the same permission set to Allow.

Allow

Grants authorization for the user role to perform the action stated. Allow is the second-most powerful permission setting in Sitefinity and the one most frequently set.

Unset

By default, most permissions in Sitefinity are not set to either Deny or Allow. The permissions are left unset, which implicitly denies user roles authorization to perform the action specified. However, because the permission is neither explicitly set to Deny nor explicitly set to Allow, authorization for that permission can be inherited from other roles to which the user is assigned.

Inheritance

Permissions in Sitefinity are inheritable. This is why if a permission is Unset for a given user in one role and explicitly set for another role the user is assigned to, the user inherits the Allow or Deny for that permission.

When certain permissions are set for the site map, the permissions for the pages are the same (inherited) by default.

There are several types of permissions:

- Global Permissions
- Module Permissions
- Site Map/Pages Permissions
- Live Pages Permissions

Permissions that apply to the users assigned to a public user role. These permissions are set if a page will be accessible by the members of a public user role or if a secured page will be included in the navigation controls, for example the RadTreeView and RadMenu controls.

Live Pages Permissions would be used to restrict access to a page or branch of pages (e.g. an intranet that would need to be password-protected)

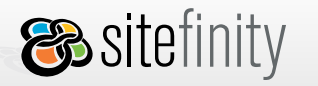

#### **Global Permissions**

These are privileges to manage users, roles, permissions and files. By default there is one administrator user who is granted full global permissions, that is, his permissions are set to "unrestricted".

| Dashboard Pages Mo                                                                                                    | odules Files Adminis                                                                                                    | stration Live Site                                                                                   |
|----------------------------------------------------------------------------------------------------|----------------------------------------------------------------------------------------------------|----------------------------------------------------------------------------------------------------|
| Services Users Permis                                                                                                    | ssions                                                                                                    |                                                                                                    |
|                                                                                                    | Permissions                                                                                                    |                                                                                                    |
| Are there other<br>permissions?<br>Here are only general<br>permissions. In the other<br>sections you can set the<br>specific permissions for the<br>current section.<br>• In Pages you can set the<br>permissions for every<br>page of the web site and<br>for the whole web site.<br>• In Modules you can set<br>the permisions for every<br>module. | Select a role     Editors     Set permissi     Manage users     Manage permissions     Manage files     Edit templates     ONO economic | I Allow Deny Allow Deny Allow Deny Allow Deny Allow Deny Allow Deny Allow Deny Allow Deny Allow Deny |
|                                                                                                    | CMS access                                                                                                    | Allow I Delly                                                                                        |
|                                                                                                    | Save Changes                                                                                                    |                                                                                                    |

- 1. Manage users allows you to:
  - view the Administration > Users tab
  - create user accounts
  - edit user details
  - assign users to roles
  - remove users from roles
  - delete users
  - create user roles
  - delete roles with no users in them
- 2. Manage permissions allows you to:
  - view the Administration > Permissions tab
  - manage global, modules, site map and pages permissions.

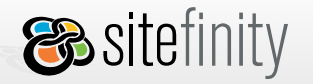

- 3. Manage files allows you to:
  - view the Files tab
  - upload, copy, move, rename and delete files/folders.
- 4. **Edit templates** allows you to:
  - view the Templates tab
  - upload master pages, duplicate, delete, rename and edit templates.
- 5. CMS access allows you to access the Sitefinity backend

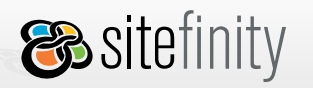

### **Module Permissions**

These allow the site administrators to control the management of third party controls that support this functionality. These permissions apply to all content items and not to a single item as in pages.

To set the permissions for a whole module, go to the respective module tab and click the **Permissions** link in the left pane. Select a role in the dropdown list and define the permissions for the users assigned to it.

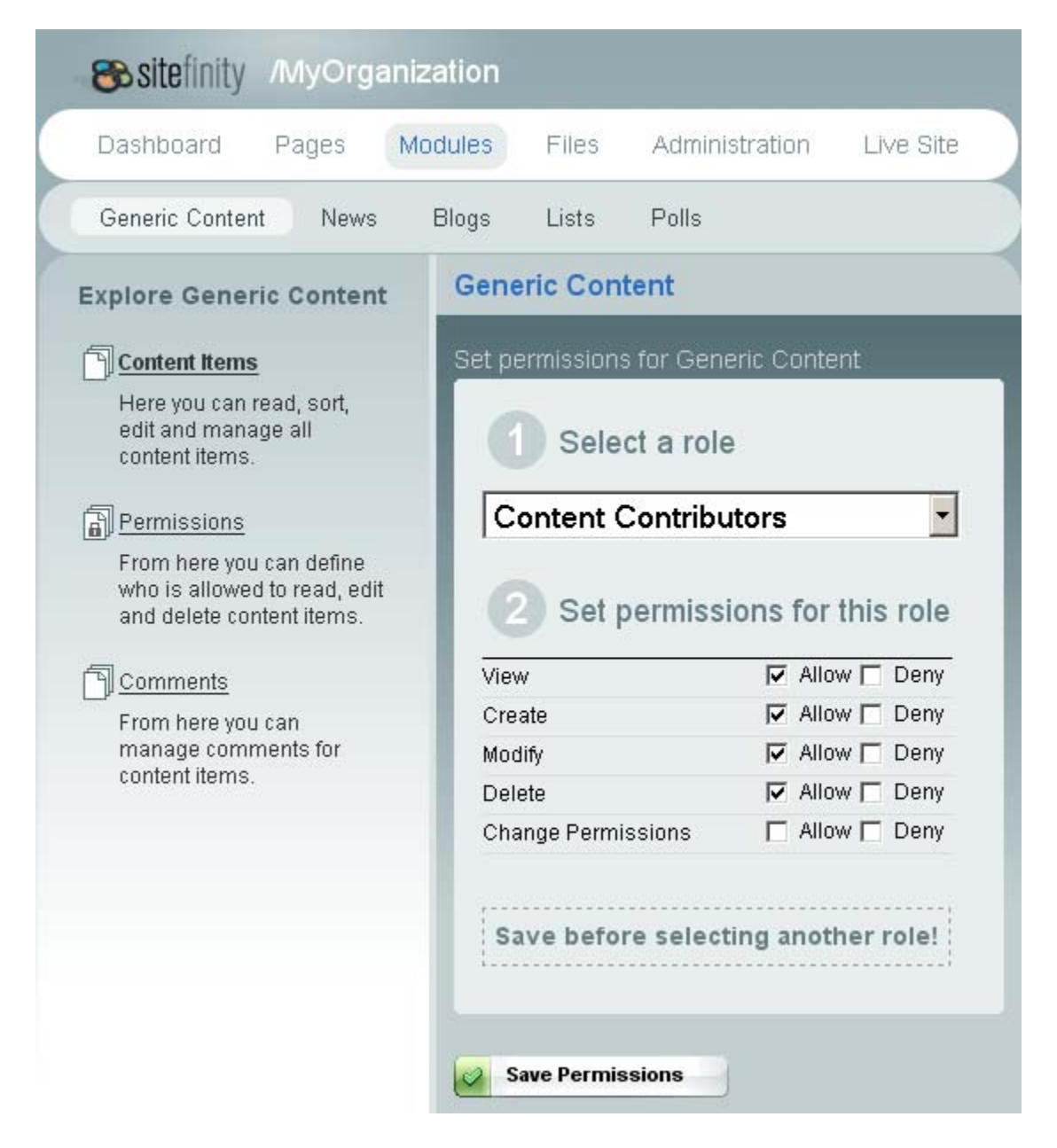

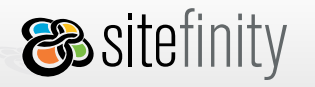

- 1. **View** allows you to see the module tab and all content items.
- 2. **Create** allows you to add new content items and edit your own items.
- 3. **Modify** allows you to edit content items created by other users.
- 4. **Delete** allows you to remove content items.
- 5. **Change Permissions** allows you to set the user permissions for the whole module.

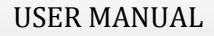

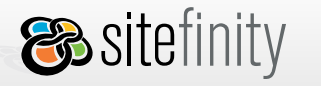

### **Site Map Permissions**

Permissions granted to control the management of the whole Web site content. These permissions are inherited as page permissions by default.

To set the permissions for all the pages, go to the Pages > Site Map tab. Select All Pages and click the Permissions tab on the right. Select a role in the dropdown list and define the permissions for the users assigned to it.

| Content Contributors |                    |  |
|----------------------|--------------------|--|
| 2 Set permiss        | ions for this role |  |
| View                 | Allow 🗖 Deny       |  |
| Create               | Allow 🗖 Deny       |  |
| Modify               | 🔽 Allow 🗖 Deny     |  |
| Delete               | 🔽 Allow 🗖 Deny     |  |
| ChangePermissions    | 🗖 Allow 🗖 Deny     |  |
| ChangeProperties     | 🗖 Allow 🗖 Deny     |  |
| Approve              | 🗖 Allow 🗖 Deny     |  |
| Publish              | 🗖 Allow 🗖 Deny     |  |
|                      |                    |  |

- 1. **View** allows you to view draft and published pages. This permission should always be set to Allow.
- 2. **Create** allows you to create new pages.
- 3. Modify allows you to edit pages, but not page properties.
- 4. **Delete** allows you to delete pages.
- 5. **ChangePermissions** allows you to manage user permissions.

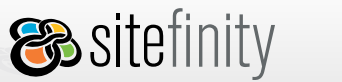

- 6. **ChangeProperties** allows you to edit page properties.
- 7. **Approve** allows you to approve or decline page modifications.
- 8. **Publish** allows you to publish pages.
- 9. **ModifyLayout** allows you to change page Template and Theme. **Modify** must also be granted.

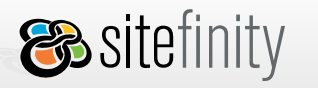

#### **Page Permissions**

Permissions given for a page to control the management of the page content and controls content. All permissions set for the site map are inherited as page permissions. To change this, click the **Break inheritance** link.

To set the permissions for a page, go to the **Pages > Site Map** tab. Select the page in the site map and click the **Permissions** tab on the right. Select a role in the dropdown list and define the permissions for the users assigned to it.

| Set permissions                                                                                     |                   |  |
|----------------------------------------------------------------------------------------------------|-------------------|--|
| This page inherits permissions from its parent.<br>Inherited values are disabled. Break inheritance |                   |  |
|                                                                                                    |                   |  |
| 1 Select a role                                                                                     | )                 |  |
| Editors                                                                                             | •                 |  |
|                                                                                                    |                   |  |
| 2 Set permissi                                                                                      | ons for this role |  |
| View                                                                                                | 🔽 Allow 🔲 Deny    |  |
| Create                                                                                              | 🔽 Allow 🔲 Deny    |  |
| Modify                                                                                              | 🔽 Allow 🔲 Deny    |  |
| Delete                                                                                              | 🔽 Allow 🔲 Deny    |  |
| ChangePermissions                                                                                   | 🗖 Allow 🗖 Deny    |  |
| ChangeProperties                                                                                    | 🔽 Allow 🔲 Deny    |  |
| Approve                                                                                             | 🗖 Allow 🗖 Deny    |  |
| Publish                                                                                             | 🗖 Allow 🗖 Deny    |  |
| ModifyLayout                                                                                        | 🗖 Allow 🗖 Deny    |  |
|                                                                                                    |                   |  |
|                                                                                                    |                   |  |
| Save Changes                                                                                        |                   |  |

- 1. **View** allows you to view draft and published pages. This permission should always be set to Allow.
- 2. **Create** allows you to create new pages.

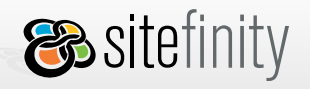

- 3. **Modify** allows you to edit pages, but not page properties.
- 4. **Delete** allows you to delete pages.
- 5. **ChangePermissions** allows you to change rights granted to users.
- 6. ChangeProperties allows you to edit page properties.
- 7. **Approve** allows you to approve or decline page modifications.
- 8. **Publish** allows you to publish pages.
- 9. ModifyLayout allows you to change page Template and Theme. Modify must also be granted.

If you want to secure a page and restrict the access to it, you can use the Anonymous access property:

- 1. Go to **Pages > Site Map**.
- 2. Click to select the page in the site map.
- 3. Click the **Properties** tab.
- 4. In the More Options section, find Anonymous access.
- 5. Select **Deny** to restrict anonymous user access to the page and require authentication.
- 6. Set the View page permission for the role whose access you want to restrict.